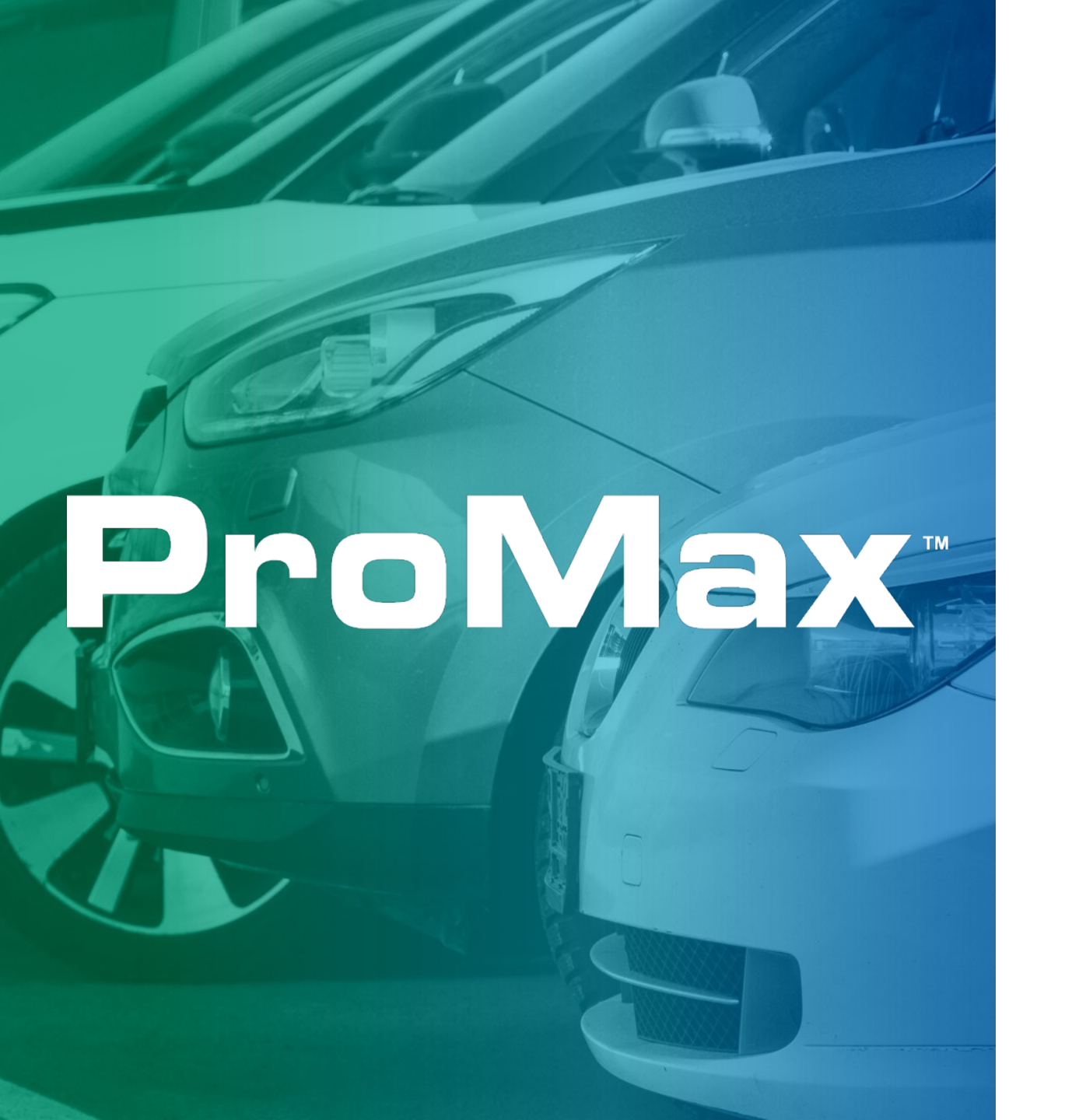

# APRIL 2022 RELEASE NOTES

## Dealers have been asking and ProMax is delivering...

With our latest release, customers can sign certain forms within the ProMax mobile app.

This enhancement **speeds up the sales process** and provides **a better end user experience** for both you and your customers.

- Updated app available for iOS and Android
- Customers can sign these specific forms:
  - Guest Information Sheet
  - Test Drive Agreement
  - Guest Information Four Square
  - Privacy Notice
  - Credit Bureau Authorization

Continue reading to see a walk-through of the process.

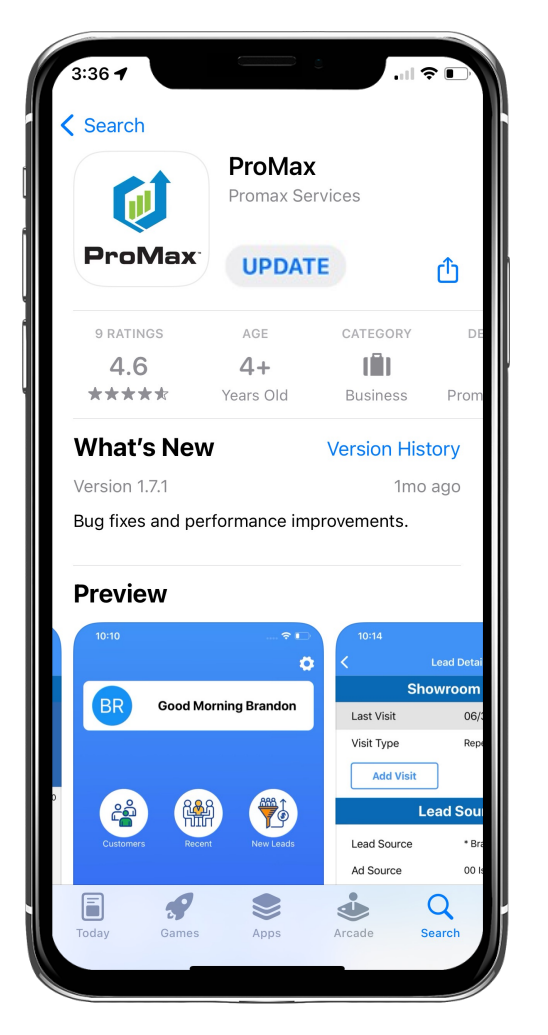

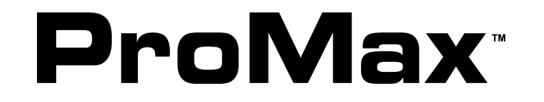

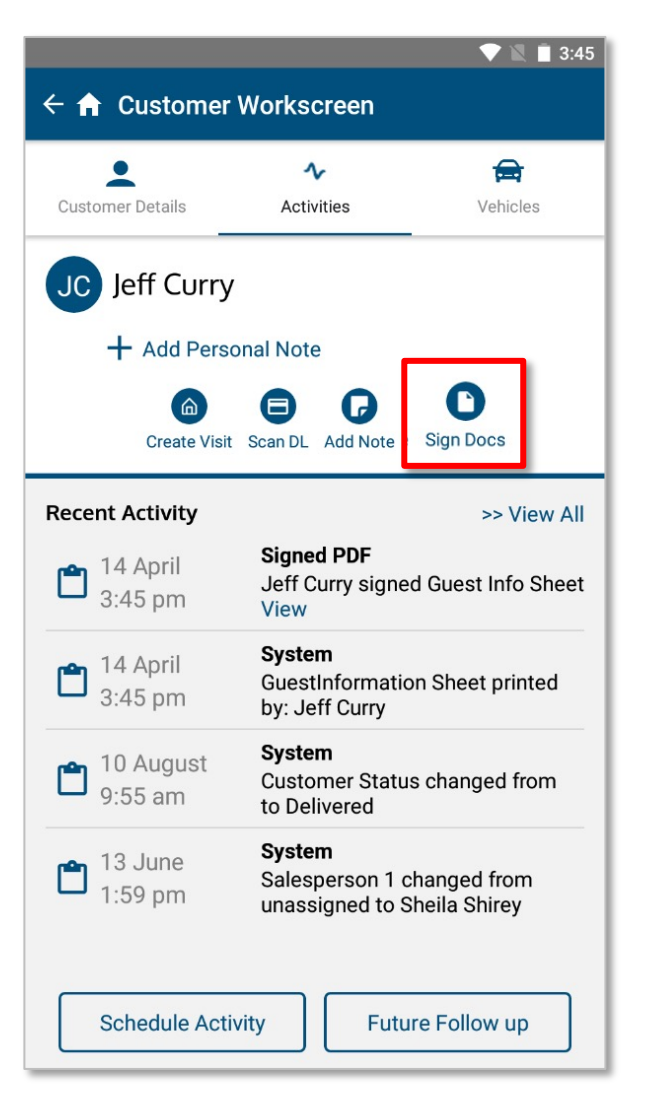

### STEP 1:

Navigate to the Customer Profile and click on the Activities tab at the top.

Click the "Sign Docs" button to get started.

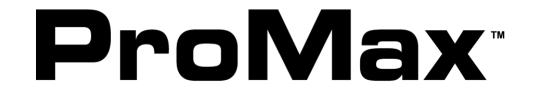

© 2021 Blackhawk Acquisition, LLC. All Rights Reserved

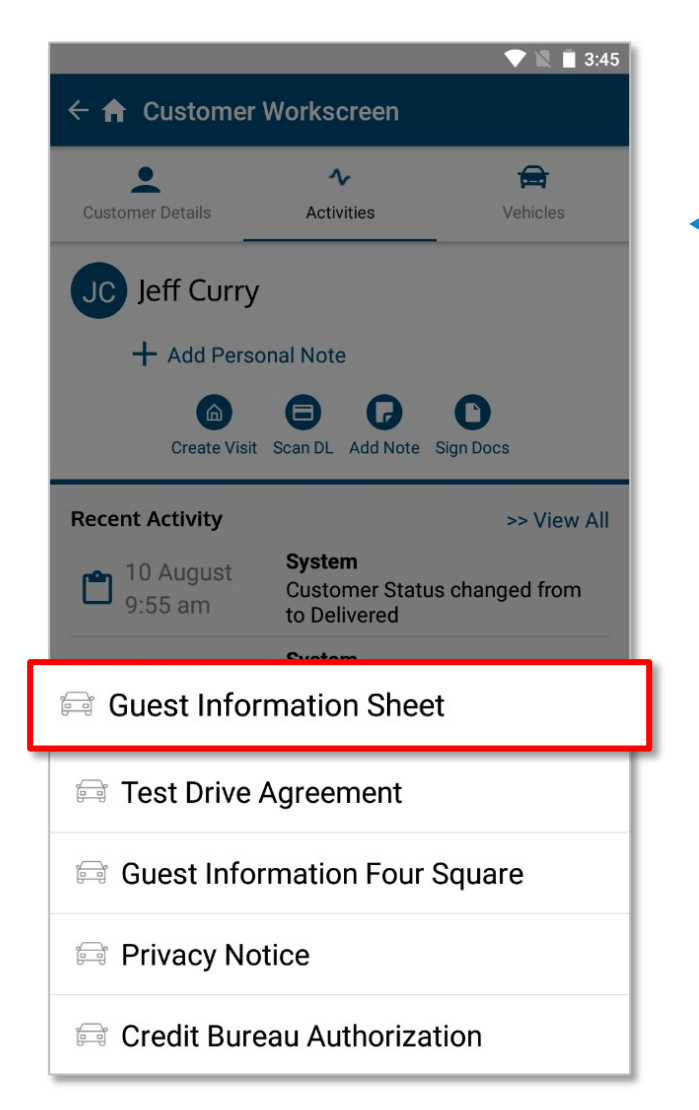

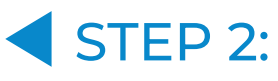

A list of forms will pop up; simply click on the preferred form to access.

STEP 3:

A preview of the form will appear. Click the "Sign" button to move forward.

| Beta 1 AWS RDS<br>Salesperson:              |                         |                               |                            | Guest Information Sheet<br>04/14/2022<br>First Name Gurry |                                |                                                             |  |
|---------------------------------------------|-------------------------|-------------------------------|----------------------------|-----------------------------------------------------------|--------------------------------|-------------------------------------------------------------|--|
|                                             |                         |                               |                            | SSN #<br>Work Phone<br>Home Phone<br>Cell Phone           | (309)555-7                     | 7878                                                        |  |
| Desired Vehicle Info                        | rmation                 |                               |                            | City<br>State<br>Email                                    |                                | Zip                                                         |  |
| Stock #                                     | Ne                      | 9W                            | Use                        | ed be                                                     |                                | 0.1                                                         |  |
| N                                           | Idike                   |                               | Mod                        | HI                                                        |                                | otyte                                                       |  |
| VEHICLE TRADE                               | -IN                     |                               | -                          |                                                           | EQUIP                          | MENT                                                        |  |
| VIN                                         |                         |                               |                            |                                                           |                                |                                                             |  |
| Model                                       |                         |                               |                            |                                                           |                                |                                                             |  |
| Style                                       |                         |                               |                            |                                                           |                                |                                                             |  |
| Mileage                                     |                         |                               |                            |                                                           |                                |                                                             |  |
| Appraiser                                   |                         |                               |                            |                                                           |                                |                                                             |  |
| Lienholder                                  |                         | 0                             |                            |                                                           |                                |                                                             |  |
| ACV                                         |                         |                               |                            |                                                           |                                |                                                             |  |
| Miles Accurate?                             | Y                       | N                             |                            |                                                           |                                |                                                             |  |
| Salvage/Branded Title?                      | Ŷ                       | N                             |                            |                                                           |                                |                                                             |  |
| Any Body damage?                            | Y                       | N                             |                            |                                                           |                                |                                                             |  |
| Major Repairs?                              | Y                       | N                             |                            |                                                           |                                |                                                             |  |
| Airbags Deployed?<br>Equip. to be removed?  | Y<br>Y                  | N                             |                            |                                                           |                                |                                                             |  |
| Mahiala aurahasan                           | Y                       | N                             |                            |                                                           |                                |                                                             |  |
| Vehicle been smoked in                      | 7 Y                     | N                             |                            |                                                           |                                |                                                             |  |
| Vehicle used for towing?                    | Y                       | N                             |                            |                                                           |                                |                                                             |  |
| Has spare tire/ jack?<br>Miles on tires     | т                       | N                             |                            |                                                           |                                |                                                             |  |
| Oil Change regularly?                       | Y                       | N                             |                            |                                                           |                                |                                                             |  |
| Last Maintenance _                          |                         |                               |                            |                                                           |                                |                                                             |  |
| Remaining miles _                           |                         | PN .                          | L                          |                                                           |                                |                                                             |  |
| COMMENTS                                    |                         |                               |                            |                                                           |                                |                                                             |  |
|                                             |                         |                               |                            |                                                           |                                |                                                             |  |
| ADD TO DISCLAIMER<br>and release, of my cre | RI certif<br>dit, Incon | y that the ab<br>ne, and empi | ove informa<br>loyment his | tion is complete at<br>tory. If terms and c               | nd accurate.<br>conditions are | I authorize an investigation,<br>agreeable and affordable,I |  |
| Our take delivery of ver                    |                         |                               |                            |                                                           | Date                           |                                                             |  |
| Customer Signa                              | ture _                  |                               |                            |                                                           | Date:                          |                                                             |  |

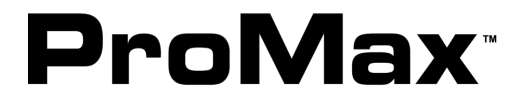

#### STEP 4:

The screen will switch to landscape view, allowing the customer to sign at this time.

Once the customer has signed, hit the completed checkmark to continue.

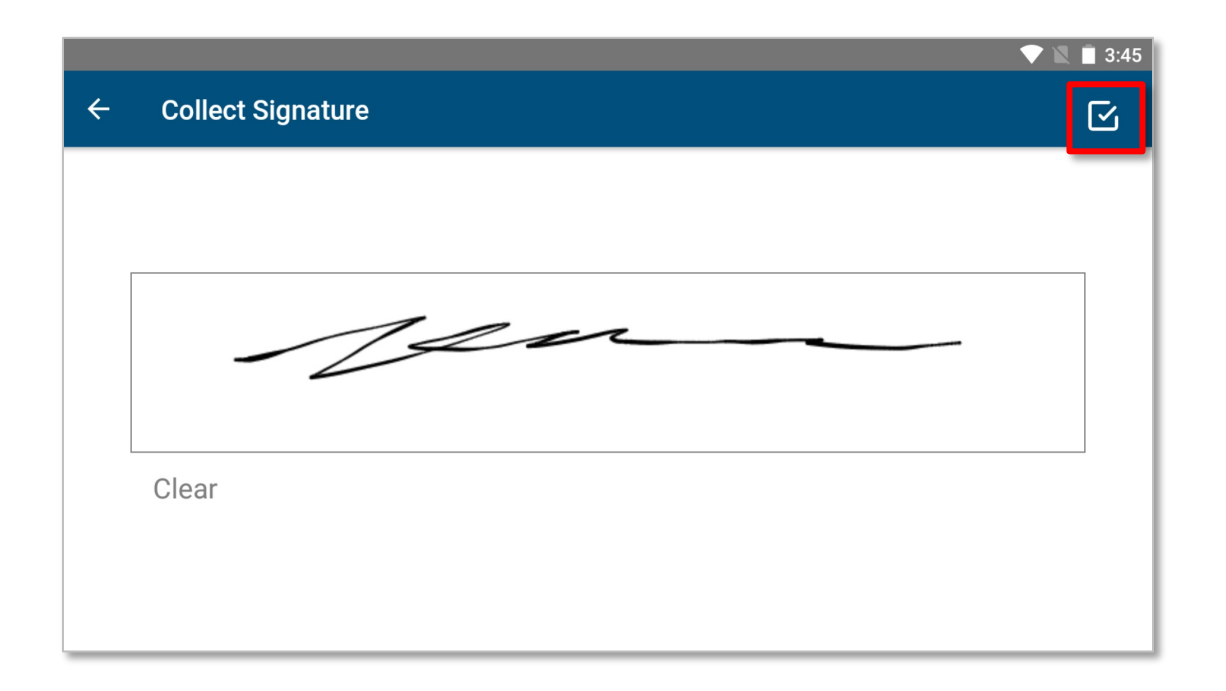

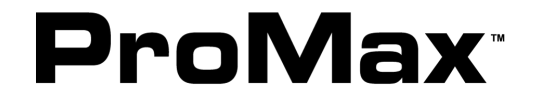

© 2021 Blackhawk Acquisition, LLC. All Rights Reserved

|   | 💎 🖹 🗎 3:45                                                        |
|---|-------------------------------------------------------------------|
| ÷ | Guest Information Sheet                                           |
|   | <form><form><form><form><form></form></form></form></form></form> |
|   | Save                                                              |

### STEP 5:

Once a signature is collected, a preview of the signed document will appear. You must hit "Save" to complete the process.

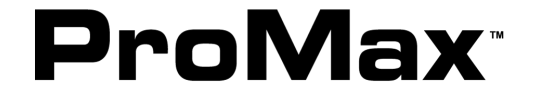

© 2021 Blackhawk Acquisition, LLC. All Rights Reserved.

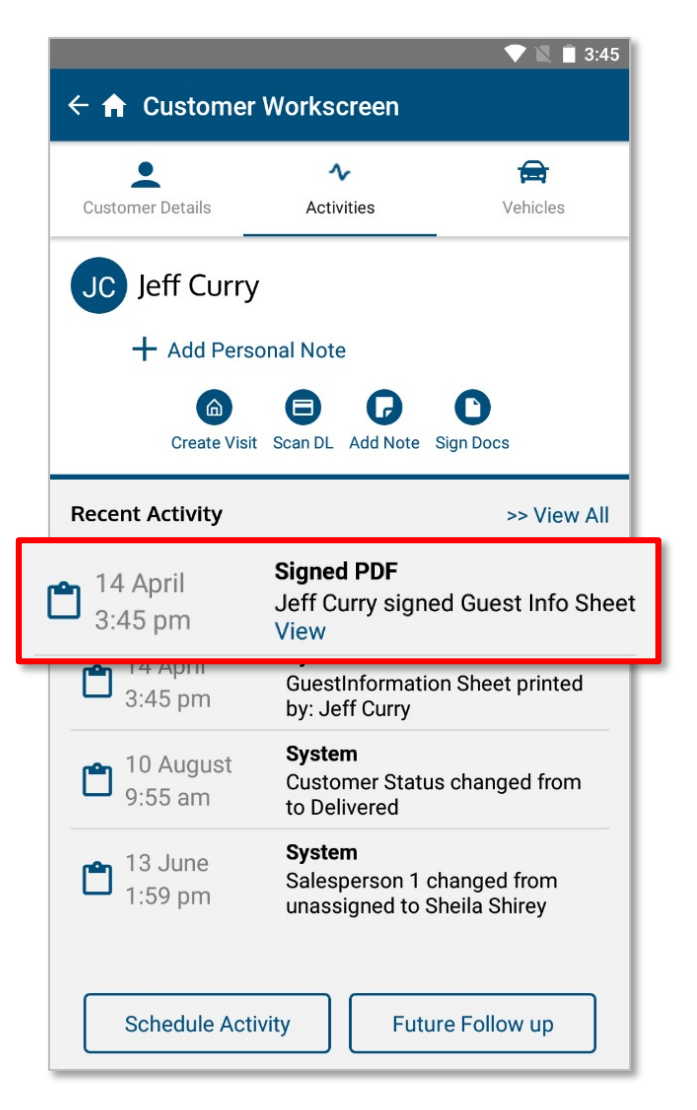

#### NOTE:

Forms that are signed will be stored in Customer Notes and will appear in Recent Activity. Click "View" to access the signed document.

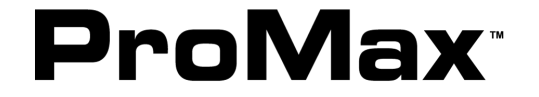

© 2021 Blackhawk Acquisition, LLC. All Rights Reserved

# **QUESTIONS?** CONTACT YOUR DEALER SUPPORT SPECIALIST OR <u>SUPPORT@PROMAXUNLIMITED.COM</u>.

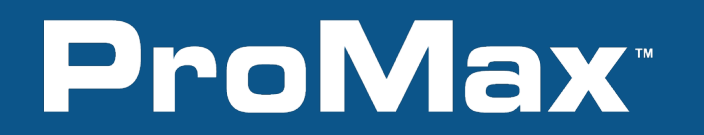